## **View and Print Payslip**

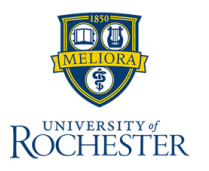

The **My Payslips** report is used to allow employees to view and print their payslips. Payslips are available immediately at the time payments are made. Only payslips from pay periods after the transition to myURHR will be available in this system

## **My Payslips**

- 1. From the Workday Home Page, select **Menu**.
- 2. Select Benefits and Pay.
- 3. On the navigation pane, select Pay.
- 4. Select **Payments.**

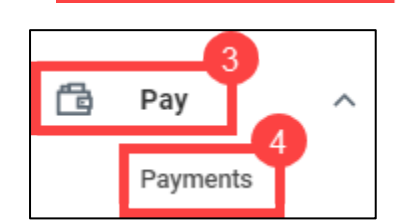

Benefits and Pay

98

- 5. Navigate to the **All Payslips** section.
- 6. To view individual pay slips, select View.
- 7. To print individual pay slips, select **Print**. A printable PDF version of the payslip will be generated. Navigate to **Notifications** to print the PDF.

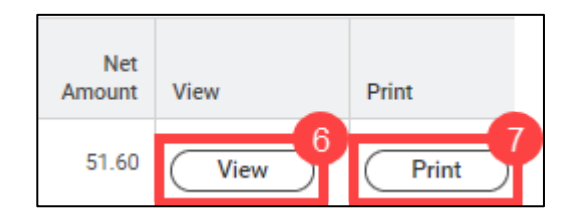

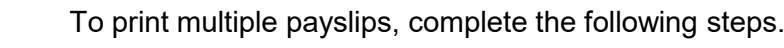

- 8. From the Workday Landing Page Navigate to the employee profile icon and select **View Profile**.
- 9. Select Pay.
- 10. Select the Payslips tab.
- 11. Select Print Multiple Payslips.
- 12. Select the date range for the payslips you wish to print.
- 13. Select OK.
- 14. All payslips available within your specified date range will populate. Check all that you wish to print and select **OK**.
- 15. A printable PDF version of the payslips will be generated. Workday will notify you when this is complete. You can access the PDF print via notifications.

| Processing Worker         | *1           |
|---------------------------|--------------|
| Payment From Date         | 03/04/2024 💼 |
| Payment To Date           | 04/26/2024 💼 |
| Exclude Net Zero Payslips |              |
|                           |              |
|                           |              |

| <u>ع</u>             | ē           | Pay      | 9  |
|----------------------|-------------|----------|----|
| Tax Elections Paymen | t Elections | Payslips | 10 |
| Print Multiple Pays  | 11<br>lips  |          |    |

| Worker          |              |              |          |
|-----------------|--------------|--------------|----------|
| Payment Date    | Range        | 03/11/2024 - | 04/19/20 |
| Exclude Net Z   | ero Pavslips | No           |          |
|                 | · · ·        |              |          |
|                 |              |              |          |
| Payslips 0 item | IS           |              |          |